# **Quick Setting Manual**

#### 1. Open the package and check

the appearance and accessories.

# 2. Getting Started Guide

Connect the barcode scanner to the host through wired. If the connect the method is correct, the scanner will has sound "beep beep". Applicable to WAI-5780

#### 3. Connection And Transmission Scheme

#### 3.1 USB

Scanner connected with device/PC, scan"USB Keyboard"setting code, it can configure the device to USB keyboard mode. In the environment where the application software requires serial port, scan "USB COM" and identify it as USB COM type, which requires the user to install the driver (the default configuration of this barcode is 115200 baud rate, 8 data bits, no check bit, 1 stop bit).

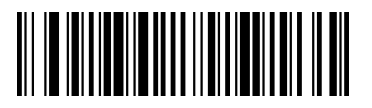

USB Keyboard

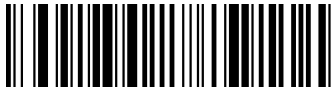

USB COM

# 3.2 RS232

To connect the RS232 interface, need to scan the "RS232" setting code, add carriage return and line feed by default, and the relevant configuration of the serial port is: 115200 baud rate, 8-bit data, no check bit, 1-bit stop bit.

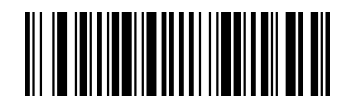

**RS232** 

3.3 USB HID

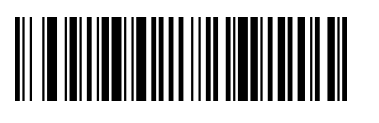

4. Restore Factory Default

4.1 After scan "Restore Factory

Default", scanner interface will be USB

#### Keyboard .

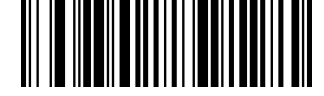

**Restore Factory Default** 

# 4.2 Version Reading

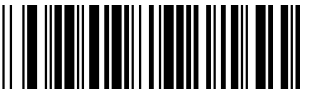

Version Reading

5. Decoding Configuration

5.1 CR and LF

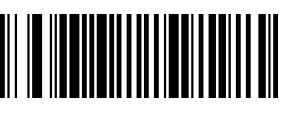

Add CR

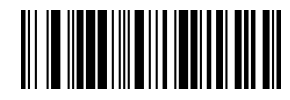

Cancel CR

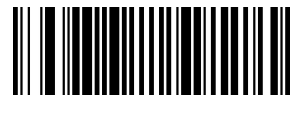

Add CR and I F

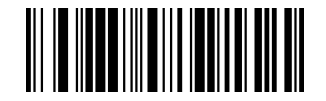

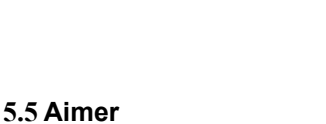

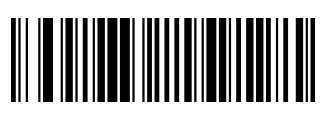

Turn On Aimer

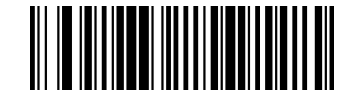

Turn Off Aimer

5.3 Continues Reading Mode

Automatic detection mode

The scanning device will always be in working condition.

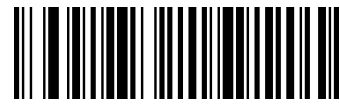

Continue reading mode

**5.4 LED Illumination** 

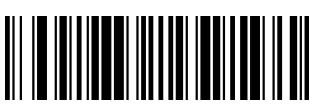

Turn On Illumination

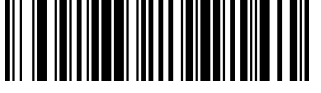

**Turn Off Illumination** 

USB HID

# Cancel CR and LF

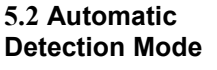

In the automatic detection scanning mode, turn on the low illumination to detect whether there is a bar code. When bar code is detected, scanner will turn on illumination lighting to read the bar code.

# 5.6 Decoding successful prompt

tone volume

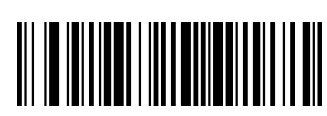

Low

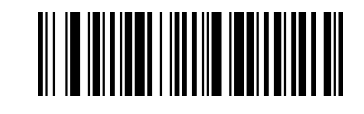

Medium

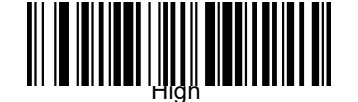

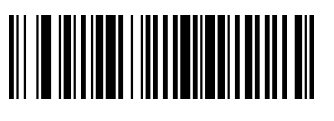

Turn off

#### 5.7 Time Interval

The reading delay of different barcodes when reading

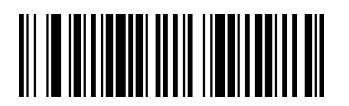

No time interval

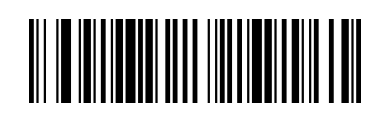

500ms

6. Function

configuration

6.1 Barcode reversal

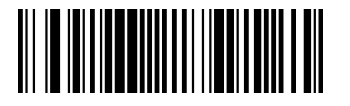

Only support inverted code

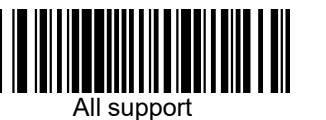

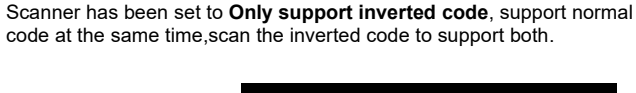

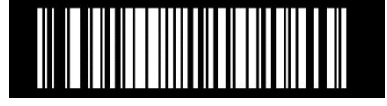

All

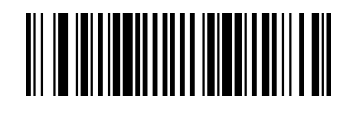

Turn Off configuration code function

6.2 Safe Mode

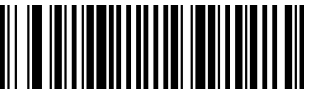

Turn on configuration code function

6.3 QR code URL barcode configuration

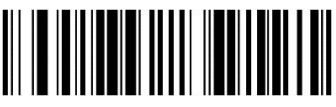

Turn Off URL

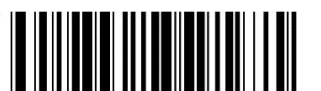

URL

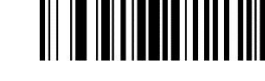

Turn On

# 6.4 Alipay Invoicing Function

Alipay invoicing is divided into two setting methods: GBK and UNICODE according to the output format.

#### 6.4.1 GBK format invoicing

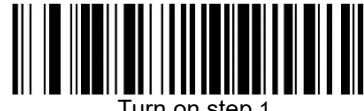

Turn on step 1

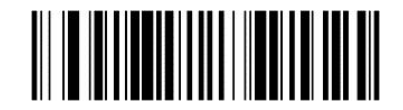

Turn on step 2

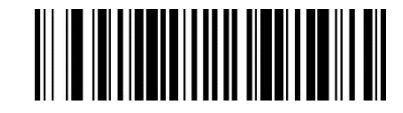

Turn on step 3

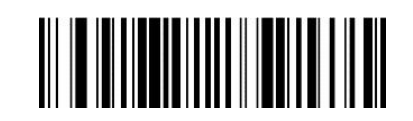

Turn off

6.4.2 UNICODE:

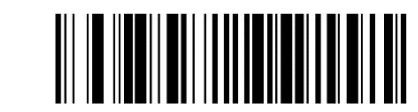

Turn on step 1

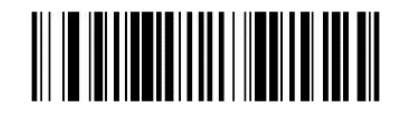

Turn on step 2

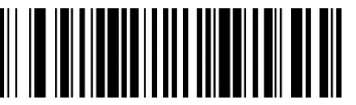

Turn on step 3

Not Support

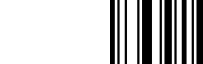

support

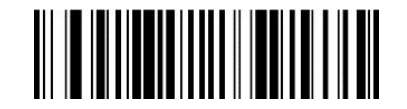

Turn Off

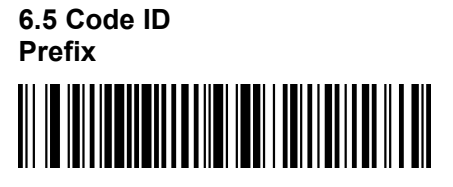

Add number as prefix

# 7. Supplementary Barcode

When the content of the barcode contains English characters, need to scan the barcode below to set it.

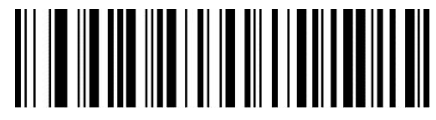

English character switch